| Tipo de Processo: |                                                 |                                                  | 052.221 - Auxílio à Atividade Extrassala                                                                                                    |                                                                                                    |              |  |
|-------------------|-------------------------------------------------|--------------------------------------------------|----------------------------------------------------------------------------------------------------|----------------------------------------------------------------------------------------------------|--------------|--|
| Etapa             | Área                                            | Documentos                                       | Ação                                                                                                    | Observações                                                                                                    | Formato      |  |
| 1                 | Requerente                                      | Solicitação de Auxílio à<br>Atividade Extrassala | Cadastra Solicitação no sistema, anexa o PDF com os<br>comprovantes necessários (ementa da disciplina ou plano de<br>aulas, projeto e programação detalhada da atividade), assina o<br>documento e indica a assinatura do coordenador do curso. O<br>documento é encaminhado à Seção de Acompanhamento de<br>Bolsas Acadêmicas da PROGRAD (SABA). | Os comprovantes devem ser compilados em<br>um único arquivo PDF e ser anexado à<br>Solicitação na tela "Documentos Anexados".                                                                                                    | nato-digital |  |
| 2                 | PROGRAD / SABA                                  | Processo / Comprovante                           | Recebe a Solicitação no sistema e a autua em processo. Em<br>seguida, insere comprovante no processo e o assina.                                                                                                    | Caso os documentos comprobatórios<br>contenham dados pessoais, o comprovante<br>deverá ser cadastrado com natureza restrita.<br>Caso seja identificada incorreções na<br>Solicitação esta será arquivada e um e-mail<br>será encaminhado ao requerente solicitando<br>novo cadastro. | PDF          |  |
| 3                 | PROGRAD / SABA                                  | Despacho                                         | Cadastra Despacho no processo e encaminha o processo à<br>Comissão de Auxílios Acadêmicos da Graduação.                                                                                                    |                                                                                                    | nato-digital |  |
| 4                 | Comissão de Auxílios<br>Acadêmicos da Graduação | Despacho                                         | Recebe o processo no sistema. Em seguida, cadastra Despacho no processo com o parecer acerca da solicitação e o assina. O processo é encaminhado à PROGRAD / SABA.                                                                                                    |                                                                                                    | nato-digital |  |
| 5                 | PROGRAD / SABA                                  | Despacho                                         | Recebe o processo no sistema. Em seguida, cadastra Despacho no<br>processo solicitando a liberação de crédito ao Agente de<br>Planejamento. O processo é encaminhado à PROPLADI / CPO.                                                                                                    | Caso o parecer seja desfavorável à<br>solicitação, o processo é arquivado e o<br>requerente notificado por e-mail.                                                                                                    | nato-digital |  |
| 6                 | PROPLADI / CPO                                  | Despacho                                         | Recebe o processo no sistema. Em seguida, cadastra Despacho no<br>processo informando sobre a disponibilidade do recurso da área<br>específica e o assina. O processo é encaminhado à CGFC / Seção<br>de Execução Orçamentária.                                                                                                    | Caso não haja disponibilidade orçamentária,<br>o processo é devolvido à PROGRAD /<br>SABA.                                                                                                    | nato-digital |  |
| 7                 | PROGRAD / SABA                                  | Despacho                                         | Recebe o processo no sistema. Em seguida, cadastra Despacho no processo com a informação de arquivamento, assina o documento e arquiva o processo em pasta específica. O docente é notificado via e-mail.                                                                                                    | Esta etapa ocorre caso haja indisponibilidade<br>de recursos informado pela PROPLADI.                                                                                                    | nato-digital |  |

| 8  | CGFC / Seção de Execução<br>Orçamentária      | Pré-Empenho                      | Recebe o processo no sistema. Em seguida, cadastra Pré-<br>Empenho no processo e o assina. O processo é encaminado à<br>PROGRAD / SABA.                                                                                                    | Caso haja necessidade de regularização da<br>documentação, o processo é encaminhado à<br>PROGRAD / SABA para correção.                                                                                           | nato-digital |
|----|-----------------------------------------------|----------------------------------|----------------------------------------------------------------------------------------------------|----------------------------------------------------------------------------------------------------|--------------|
| 9  | PROGRAD / SABA                                | Despacho                         | Recebe o processo no sistema. Em seguida, cadastra Despacho no<br>processo com a autorização para emissão de empenho e<br>pagamento, o assina e indica a assinatura do Ordenador de<br>Despesas. O processo é encaminado à CGFC / Seção de<br>Execução Orçamentária.                                                             | Existe a necessidade de verificar qual<br>servidor está exercendo a função de<br>Ordenador de Despesas antes de proceder<br>com o cadastro do Despacho, para que seja<br>indicada corretamente a sua assinatura. | nato-digital |
| 10 | CGFC / Seção de Execução<br>Orçamentária      | Nota de Empenho                  | Recebe o processo no sistema. Em seguida, insere Nota de<br>Empenho no processo e indica as assinaturas do Ordenador de<br>Despesas e Gestor Financeiro. O processo é encaminado à CGFC<br>/ Seção de Liquidação.                                                                                                    | Caso seja identificado algum problema com a<br>Nota de Empenho, o documento deverá ser<br>cancelado e cadastrada uma nova Nota de<br>Empenho.                                                                    | PDF          |
| 11 | CGFC / Seção de Execução<br>Orçamentária      | Comprovante                      | Insere comprovante no processo contendo o PDF do e-mail referente às tratativas do cancelamento da Nota de Empenho.                                                                                                    | Esta etapa ocorre caso seja identificado<br>algum problema com a Nota de Empenho.                                                                                                    | PDF          |
| 12 | CGFC / Seção de Execução<br>Orçamentária      | Nota de Empenho                  | Insere nova Nota de Empenho no processo e indica as assinaturas<br>do Ordenador de Despesas e Gestor Financeiro. O processo é<br>encaminado à CGFC / Seção de Liquidação.                                                                                                    | Esta etapa ocorre caso seja identificado<br>algum problema com a Nota de Empenho.                                                                                                    | PDF          |
| 13 | CGFC/Seção de<br>Liquidação                   | Relátório de Liquidação<br>(R.L) | Recebe o processo no sistema e realiza a liquidação da solicitação<br>de pagamento no sistema SIAFI. Em seguida, cadastra o R.L. no<br>processo contendo o número de liquidação gerado pelo sistema<br>SIAFI, realiza a assinatura digital do documento e indica a<br>assinatura do responsável pela conferência (Conformidade). | O responsável pela conferência<br>(Conformidade) pode solicitar correções do<br>R.L. antes que a sua assinatura seja efetivada.                                                                                  | nato-digital |
| 14 | CGFC/Seção de<br>Liquidação                   |                                  | Corrige as informações no R.L., realiza a assinatura digital do<br>documento e indica a assinatura do responsável pela conferência<br>(Conformidade). Em seguida, o processo é encaminhado à<br>Divisão de Administração Financeira.                                                                                             | Esta etapa ocorre caso exista algum erro no<br>R.L.                                                                                                    |              |
| 15 | CGFC / Divisão de<br>Administração Financeira | Despacho                         | Recebe o processo no sistema. Em seguida realiza o pagamento<br>no sistema SIAFI e aguarda até que o pagamento seja confirmado<br>(geralmente 2 dias). Cadastra Despacho no processo com os<br>dados da ordem bancária (OB) e informações de<br>encaminhamento. O processo é encaminhado à PROGRAD /<br>SABA.                    |                                                                                                    | nato-digital |

| 16 | CGFC / Divisão de<br>Administração Financeira | Comprovante                                       | Insere comprovante no processo contendo o PDF do e-mail<br>enviado para a PROGRAD / SABA contendo a tratativa referente<br>ao pedido de confirmação/regularização dos dados informados<br>para pagamento.                                                                                                    | Esta etapa ocorre caso haja devolução do<br>pagamento devido à informação incorreta dos<br>dados bancários.                                                                                                    | PDF                |
|----|-----------------------------------------------|---------------------------------------------------|----------------------------------------------------------------------------------------------------|----------------------------------------------------------------------------------------------------|--------------------|
| 17 | CGFC / Divisão de<br>Administração Financeira | Comprovante /<br>Relátório de Liquidação<br>(R.L) | Após a confirmação ou troca dos dados é efetuada nova<br>apropriação regularizando a conta de devolução de pagamento.<br>Em seguida, insere comprovante no processo com o PDF do e-<br>mail enviado pela área demandante. Por fim, cadastra novo R.L.<br>no processo contendo o número do documento de liquidação<br>gerado pelo sistema SIAFI, realiza a assinatura digital do<br>documento e indica a assinatura do responsável pela conferência<br>(Conformidade). | Esta etapa ocorre caso haja devolução do<br>pagamento devido à informação incorreta dos<br>dados bancários.<br>O responsável pela conferência<br>(Conformidade) pode solicitar correções no<br>próprio R.L. antes que a sua assinatura seja<br>efetivada e liberar o processo para<br>pagamento. | PDF / nato-digital |
| 18 | CGFC / Divisão de<br>Administração Financeira | Despacho                                          | Realiza o pagamento no sistema SIAFI e aguarda até que o<br>pagamento seja confirmado (geralmente 2 dias). Em seguida,<br>cadastra Despacho no processo com os dados da ordem bancária<br>(OB) e informações de encaminhamento. O processo é<br>encaminhado à PROGRAD / SABA.                                                                                                    | Esta etapa ocorre caso haja devolução do<br>pagamento devido à informação incorreta dos<br>dados bancários.                                                                                                    | nato-digital       |
| 19 | PROGRAD / SABA                                |                                                   | Recebe o processo no sistema e aguarda o envio do Relatório de<br>Atividades Extrassala pelo docente (solicitado via e-mail).                                                                                                    |                                                                                                    |                    |
| 20 | PROGRAD / SABA                                | Relatório de Atividades<br>Extrassala             | Insere o Relatório de Atividades Extrassala no processo e indica assinatura do docente responsável e do coordenador do curso.                                                                                                    |                                                                                                    | PDF                |
| 21 | PROGRAD / SABA                                |                                                   | Verifica se há a necessidade de emissão de GRU. Caso não haja,<br>o processo é encaminhado à CGFC / Seção de Execução<br>Orçamentária.                                                                                                    |                                                                                                    |                    |
| 22 | PROGRAD / SABA                                | Comprovante                                       | Caso o valor apresentado na prestação de contas for menor que o<br>valor concedido, emite GRU e o encaminha, por e-mail, ao<br>servidor. Em seguida, insere o e-mail e a GRU no processo<br>utilizando o tipo "Comprovante".                                                                                                    | Esta etapa ocorre caso haja necessidade de<br>emissão de GRU.<br>O comprovante deve ser classificada com<br>natureza restrita.<br>O processo aguarda até que o comprovante<br>de pagamento da GRU seja encaminhada<br>pelo Servidor via e-mail.                                                  | PDF                |
| 23 | PROGRAD / SABA                                | Comprovante                                       | Insere "Comprovante" no processo, anexando o comprovante de<br>pagamento da GRU (PDF). Em seguida, encaminha o processo à<br>CGFC/Divisão de Administração Financeira.                                                                                                    | Esta etapa ocorre caso haja necessidade de<br>emissão de GRU.<br>O comprovante deve ser classificada com<br>natureza restrita.                                                                                                    | PDF                |

| 24 | CGFC / Divisão de<br>Administração Financeira | Despacho | Recebe o processo no sistema. Em seguida, cadastra Despacho no<br>processo com os dados da confirmação de depósito ou<br>informando que não há pendência de regularização. O processo é<br>encaminhado à CGFC/Seção de Execução Orçamentária. | Esta etapa ocorre caso haja necessidade de<br>emissão de GRU. | nato-digital |
|----|-----------------------------------------------|----------|----------------------------------------------------------------------------------------------------|---------------------------------------------------------------|--------------|
| 25 | CGFC / Seção de Execução<br>Orçamentária      | Despacho | Recebe o processo no sistema. Em seguida, cadastra Despacho no<br>processo informando possível anulação de empenho / saldo não<br>utilizado e que o processo pode ser arquivado. Em seguida<br>encaminha o processo à PROGRAD / SABA.         |                                                               | nato-digital |
| 26 | PROGRAD / SABA                                | Despacho | Recebe o processo no sistema. Em seguida, cadastra Despacho no processo contendo as informações de arquivamento. O processo é arquivado em pasta específica.                                                                                  |                                                               | nato-digital |